### 天主教學校校務發展協會

2013 高中職職涯探索扎根活動

## 大專校院就業職能平台-UCAN 職業興趣探索測驗步驟

#### 註冊帳號

Step1:點選「帳號申請」

| 使用者登入     Member Login | Q                    | A                                  |                            |
|------------------------|----------------------|------------------------------------|----------------------------|
| 帳號:                    | 職業查詢                 | 職業興趣探索                             | 職能診斷                       |
| 密碼:<br>驗證碼: 52.82      | Ste1 动學生的            | 瞭解自己的職涯發展方<br>UCAN」(https://ucan.m | 向,能更有目標、<br>oe.edu.tw),結合問 |
| 使用者登入。記密碼              | 源·增加學生對開<br>確的職場職能,打 | 微場的瞭解,並透過職<br>是高個人職場競爭力。           | 能自我評估,規畫                   |
|                        | 2128-1950            | N1                                 |                            |

- Step2:選擇使用者身份後,點選「學生」
- Step3:類別點選「以身份證字號作為帳號」

| <b>首頁 &gt;</b> 申請 | 補助                               |                                                                                    |                            | 我的帳戶<br>My account |
|-------------------|----------------------------------|------------------------------------------------------------------------------------|----------------------------|--------------------|
|                   |                                  |                                                                                    |                            |                    |
|                   |                                  |                                                                                    | 帳號申請                       |                    |
| *****             | 身類帳性姓容確出電聯行聯<br>認生子絡動絡<br>容日信電電地 | <ul> <li>●學生</li> <li>○待業者</li> <li>○(以身份證號作為帳號</li> <li>○男</li> <li>○女</li> </ul> | <u>午職</u> 者<br>■■○以護照號作為帳號 |                    |
| ***               | 學校所                              | :<br>·<br>· · · · · · · · · · · · · · · · · ·                                      |                            |                    |
|                   |                                  |                                                                                    | 會員前,該閱讀並同意註冊條款(使用者條款)      |                    |
|                   |                                  |                                                                                    | 儲存資料 重新輸入                  |                    |

Step4:開始填寫個人基本資料

|   |       |                      | му асс |
|---|-------|----------------------|--------|
|   |       | 帳號申請                 |        |
| Ж | 身 分:  | ●學生 ○待業者 ○在職者        |        |
| Ж | 類 別:  | ●以身份證號作為帳號 ○以護照號作為帳號 |        |
| Ж | 帳 號:  | N123456789           |        |
| Ж | 性 別:  |                      |        |
| Ж | 姓名:   | 朝清学生                 |        |
| * | 密 碼:  | ••••••               |        |
| × | 確認密碼: |                      |        |
| * | 出生日期: | 1988/6/26            |        |
| Ж | 電子信箱: | jyhsieh2@pu.edu.tw   |        |
|   | 聯絡電話・ | 04-26328001#11905    |        |
|   | 行動電話: |                      |        |
|   | 聯絡地址: | 合中市沙鹿區台湾大道七段200號     |        |
| Ж | 學校系所: |                      |        |
| Ж | 系所分類: |                      |        |
| Ж | 目前學歷: |                      |        |
|   | 年 級:  | <u>─</u> 年           |        |
|   | 斑 級:  | ₩                    |        |
| Ж | 學 號:  |                      |        |
|   | 入學時間: |                      |        |

Step5:學校名稱點選「靜宜大學」,學歷「大學」,系所「其他」

| 首頁 > 申請帳號                                               | - 讀糸所,<br>請選擇其他。                                 |      |                    |                                                                                                    | F    |
|---------------------------------------------------------|--------------------------------------------------|------|--------------------|----------------------------------------------------------------------------------------------------|------|
|                                                         | 學校名                                              | 稱學   | 歷                  | 糸 所                                                                                                    | cour |
| <ul> <li>※※※※※※※※※※※※※※※※※※※※※※※※※※※※※※※※※※※※</li></ul> | 靜長元<br>中大葉<br>大大大大大大大大大大大大大大大大大大大大大大大大大大大大大大大大大大 |      | 企經國財法生應應統財資資食社觀化經其 | 業管理學系<br>營管理學主班<br>際企業學系<br>律學系<br>非世界系<br>明數學系<br>計算計算<br>等系<br>新聞管理學系<br>品<br>管工程學系<br>品<br>管工作學系<br>金<br>工業學系<br>金<br>工業學系<br>金<br>工業學系<br>金<br>工業學系<br>金<br>書<br>子<br>代<br>少<br>年)<br>福利學系 |      |
| ※ 學校系所:<br>** 系所分類:<br>** 目前學歷:<br>年 級:<br>班 級:         | ¥宜大學<br>其他領域<br>大學<br>1 ▼年<br>1 ▼ 班              | 其他學門 |                    |                                                                                                    |      |

Step6:年級點選「1」,班級「1-聖心女中」、「2-靜修女中」、「3-磐石高中」、「4-曙光女中」、「5-自行報名」

| 首頁 | > 申請帳號                              |                                                                                        |                     | 我的帳戶<br>My account |
|----|-------------------------------------|----------------------------------------------------------------------------------------|---------------------|--------------------|
|    |                                     |                                                                                        | 帳號申請                |                    |
|    | ※身<br>※類<br>影<br>※帳<br>影<br>※性<br>別 | <ul> <li>→ ●學生 ○待業者</li> <li>○ 以身份證號作為帳</li> <li>ペ123456789</li> <li>○ 男 ●女</li> </ul> | ○在職者<br>號 ○以護照號作為帳號 |                    |
|    | ※姓 4<br>※率 a                        | 占: 謝靜宜<br>馬: ●●●●●●●                                                                   |                     |                    |
|    | ※ 確認変研                              | K :                                                                                    |                     |                    |
|    | ※ 出生日期                              | 月: 1988/6/26                                                                           |                     |                    |
|    | ※ 電子信筆                              | iyhsieh2@pu.edu.tw                                                                     |                     |                    |
|    | 聯絡電言<br>行動電言<br>聯絡地切                | 話: 04-26328001#11905<br>話:<br>止: 台中市沙鹿區台湾大道七                                           | 段200%               |                    |
|    | ※ 學校系所                              | 斤: 靜宜大學                                                                                | 其他 😔                |                    |
|    | ※ 系所分类                              | 頁: 其他領域                                                                                | 其他學門                | 0                  |
|    | ※ 目前學歴                              | 櫜:大學                                                                                   |                     | Ĭ                  |
|    | 年翁                                  | 版: <u>1 ✔</u> 年                                                                        | 1. 聖心女甲             |                    |
|    | 斑翁                                  | 质: [1] 班                                                                               | 7 羟放山山              |                    |
|    | ※學 引                                | ŧ:2<br>3                                                                               | 2· 肝肾又 T            |                    |
|    | 入學時間                                | 罰: 4 ▶年 ▶月                                                                             | 3. 磐石高中             | <b>_</b>           |
|    |                                     | 5                                                                                      |                     |                    |
|    |                                     | 7 在您註冊成                                                                                | 🥮 4. 睹光女平           |                    |
|    |                                     |                                                                                        | 1 5 白行前分            |                    |
|    |                                     |                                                                                        | 3.日门前任              |                    |

Step7:學號及入學時間填寫「高中職在學資料即可」

| > 申請帳 | B£    |                    | 我的帳戶                    |
|-------|-------|--------------------|-------------------------|
|       |       |                    |                         |
|       |       |                    | 帳號申請                    |
| 息 ※   | r 分:  | ●學生 ○待業者           | ○在職者                    |
| ※ 類   | 〔 別:  | ●以身份證號作為帳號         | 號 〇以護照號作為帳號             |
| ※ 帳   | 〔 號:  | N123456789         |                         |
| ※ 性   | : 別:  | ○男 ◉女              |                         |
| ※姓    | : 名:  | 謝靜宜                |                         |
| ※ 密   | 。 碼:  | •••••              |                         |
| ※ 確   | 認密碼:  | •••••              |                         |
| ※出    | 生日期:  | 1988/6/26          |                         |
| ※ 電   | 子信箱:  | jyhsieh2@pu.edu.tw |                         |
| 聯     | 絡電話:  | 04-26328001#11905  |                         |
| 行     | 動電話:  |                    |                         |
| 聯     | 絡地址:  | 台中市沙鹿區台灣大道七段       | 200%                    |
| ※ 學   | ₩校系所: | 靜宜大學               | 其他                      |
| ※ 系   | 所分類:  | 其他領域               | 其他學門                    |
| ※目    | 前學歷:  | 大學                 |                         |
| 年     | . 級:  | 1~年                |                         |
| 班     | F 級:  | 5 ~ 研              | 學號:请三中學號即可              |
| ※ 學   | 노 號 : |                    | 于机。实际工于机作工              |
| ス     | 學時間:  | 2013 ~ 年 8 ~ 月     | 入學時間:統一填寫2013年8月        |
|       |       |                    |                         |
|       |       |                    | 成為會員前、諸閱讀並同意註冊條款(使用者條款) |
|       |       |                    | (健存資料) 重新輸入             |

## Step8:請閱讀「使用者條款」後勾選同意條款,點選「同意」。

|   |                 |                    | 能能由語            |
|---|-----------------|--------------------|-----------------|
|   |                 |                    | EUH "T" DOC 24T |
| * | 身 分:            | ●學生 ○ 待業者          |                 |
| * | 類 別:            | ●以身份證號作為帳          | 號 〇以護照號作為帳號     |
| * | 喉 號:            | N123456/89         |                 |
| * | 1注 別・           | ○男 ●女              |                 |
| ~ | 2注 白・           | KOLAT III.         |                 |
| * | 金 啊・<br>確認窓碼:   |                    |                 |
| ~ | 电化 日期:          | 1988/6/26          |                 |
| 2 | 雷子信猫:           | ivhsieh2@pu.edu.tw |                 |
| ~ | 电) 旧相·<br>路絡雷話: | 04-26328001#11905  |                 |
|   | 行動電話:           |                    |                 |
|   | 聯絡地址:           | 台中市沙鹿區台灣大道七戶       | 受200號           |
|   |                 | Automotive 1 - 194 |                 |
| * | 學校 系 所:         | 靜宜大學               | 其他              |
| * | 系所分類:           | 其他領域               | 其他學门            |
| * | 日 前 學 歴:        |                    |                 |
|   | 年級:             | 1 ~ 年              |                 |
| ~ | 斑 級:            | <b>5 ∨</b> 班       |                 |
| * | 学 號・            | 2012 4 4 9 4       |                 |
|   | 入學時間:           | 2013 ~ 年 8 ~ 月     |                 |

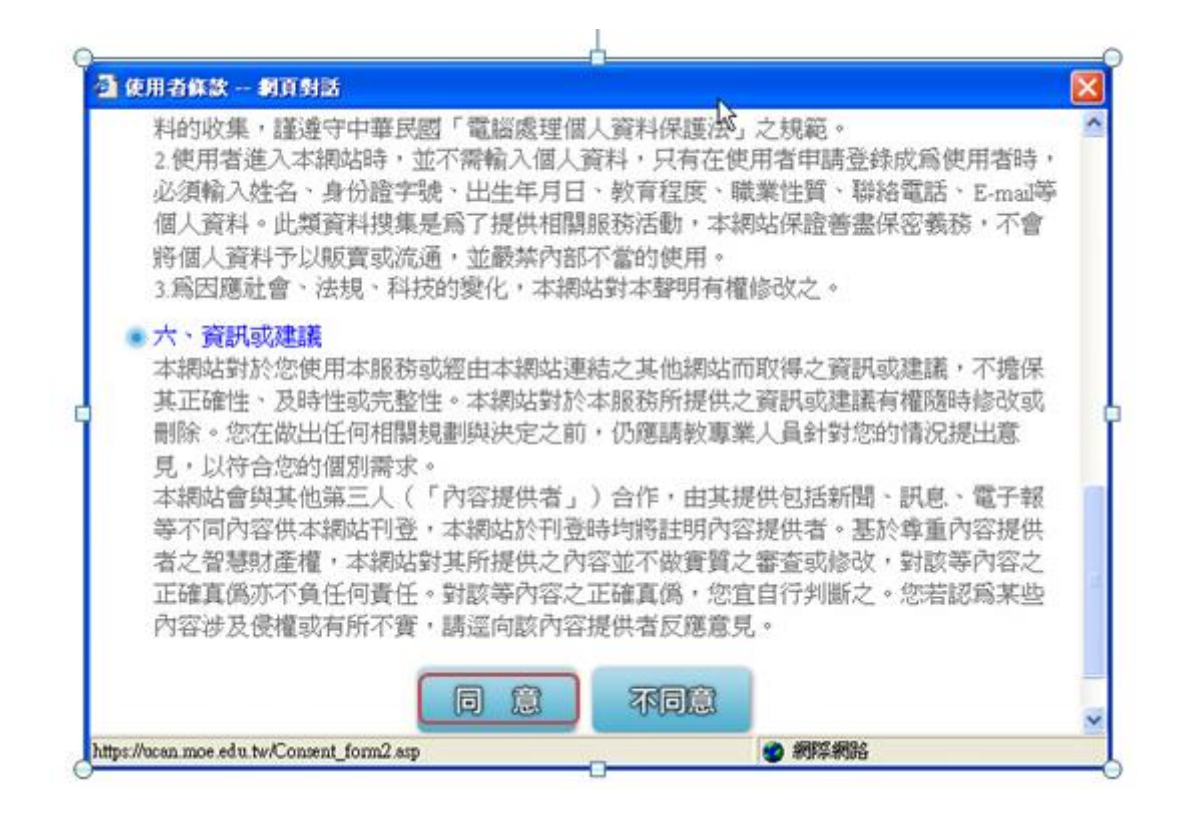

Step9:回到首頁,登入帳號密碼及填入驗證碼。

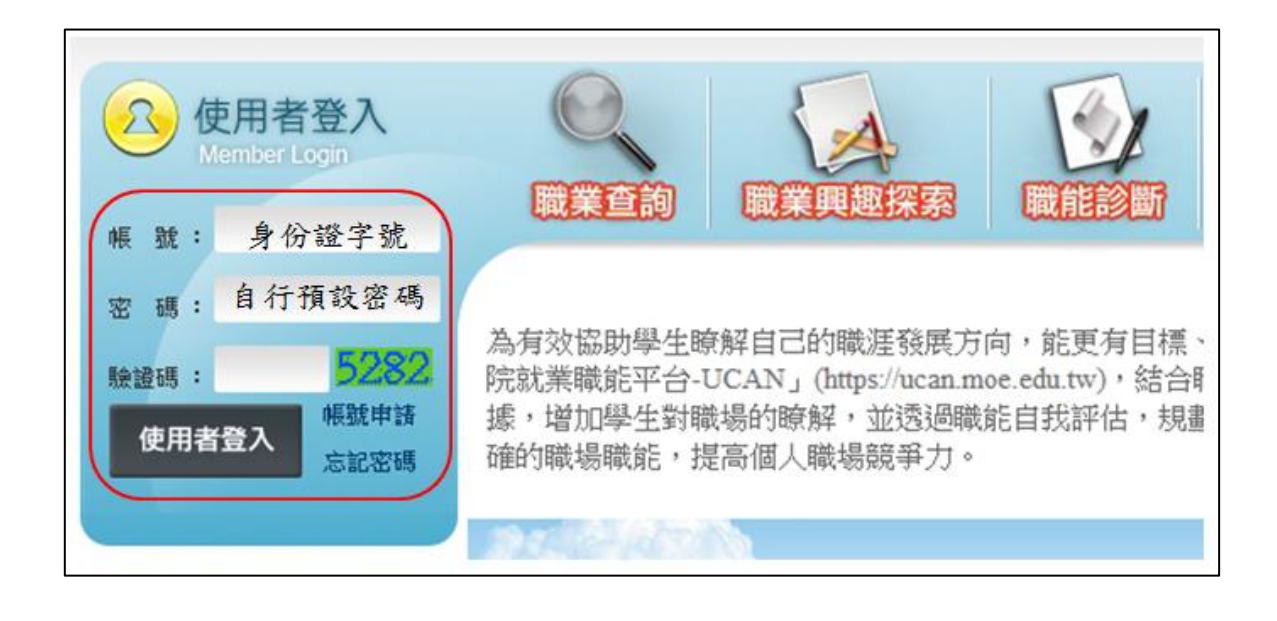

# 職業興趣探索

Step1:完成使用者登入後,點選「職業興趣診斷」

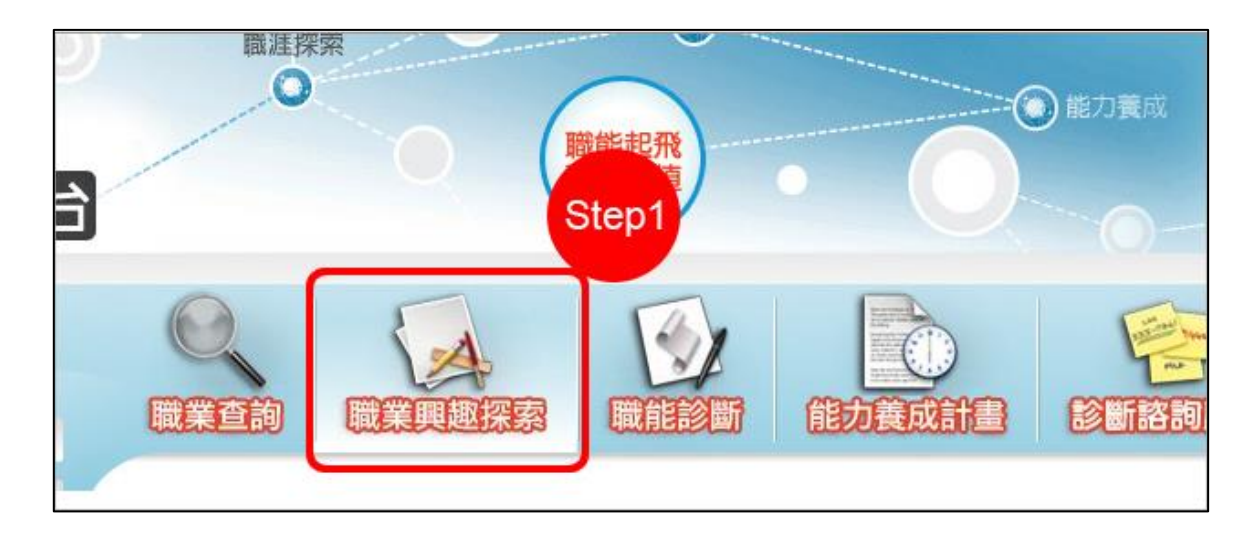

- Step2 : 點選「我已詳閱診斷同意書」, 仔細閱讀後勾選「接受」才可進行 診斷
- Step3 :點選「開始職業興趣診斷」

Career Interest survey 」請點選書面上的 ■ 圖示,了解這份診斷能幫助你了解什麼,閱讀後請點選我已詳閱診斷同意書後, 即能開始進行。 知道 你的興趣、特質跟偏好 適合從事 -類型的職業嗎? 以下這個自我診斷測驗, ]助你找到適合你的職涯類型喔! Step2 第1頁/共4頁 我已詳閱診斷同意書 Step3 開始職業興趣探索>

Step4:開始進行填答,請受測者勾選喜歡的項目(勾選數目不限),共有 三個面向,分別是「Part I 你喜歡哪些活動」、「Part II 你認為自己 有這樣的特質嗎」、「Part III 在學習經驗中,你喜歡哪些科目」

| 此單)<br>題目 | 元共有<br>數:1 | 第102種活動,請勾選妳喜歡的項目(勾選數目不限)。<br>Step4                                   |
|-----------|------------|-----------------------------------------------------------------------|
| 1         |            | R <sub>东王</sub> 物如何生長與生存                                              |
| 2         |            | 日常生活中能時常注意愛惜地球自然資源                                                    |
| 3         |            | 的魚或打獵等活動                                                              |
| 4         |            | 電際参予保護環境的活動<br>認見見作合中引                                                |
| 5         |            | 不論任何天氣都喜歡戶外活動                                                         |
| <u> </u>  | -          | SADAR HALLS - FLORE HARLES BADAR (FLORE FLORE FLORE FLORE FLORE FLORE |

Step5:診斷結果依該類型能力強弱呈現。

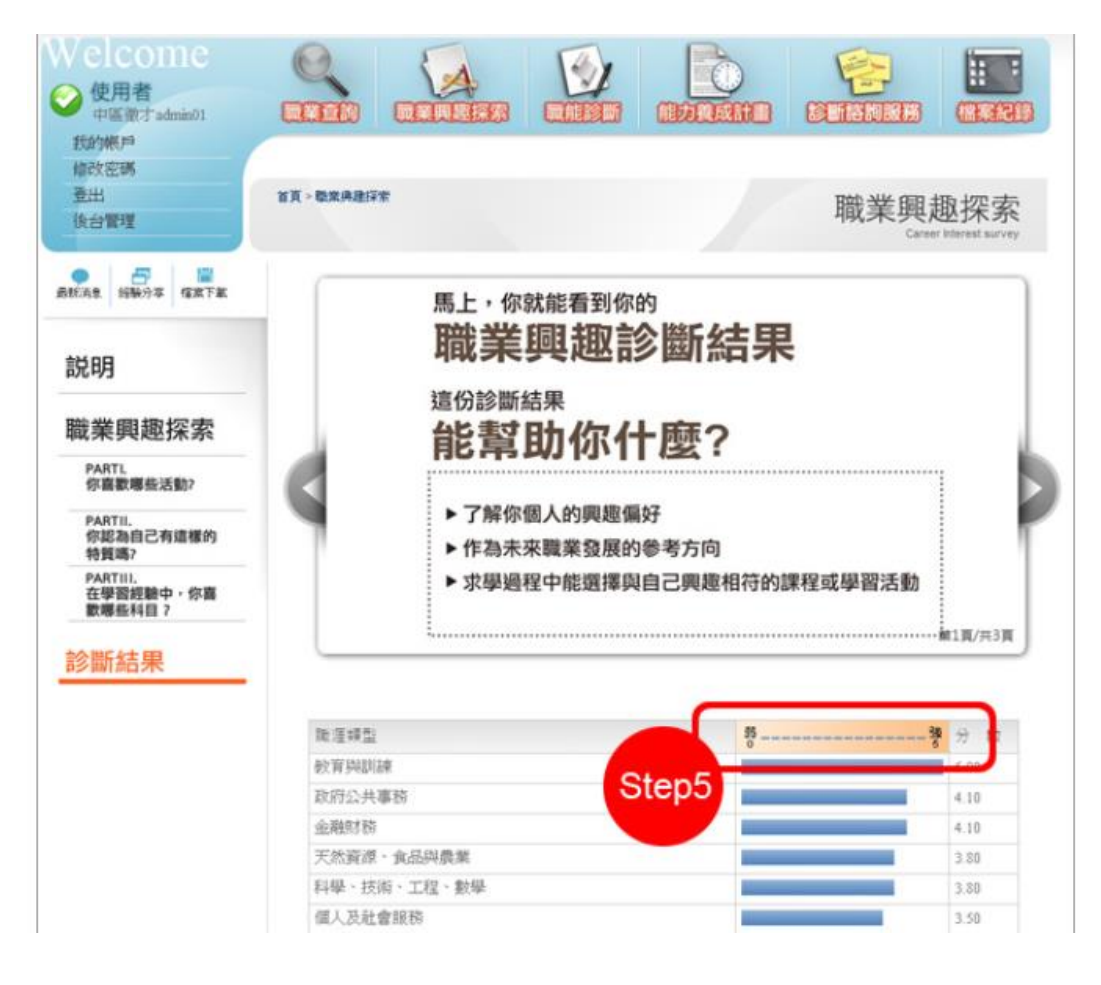